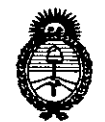

Ministerio de Salud Secretaría de Políticas, Regulación e Institutos A.N.M.A.T

# DISPOSICIÓN N° 380

BUENOS AIRES,

# 13 ABR. 2016

3

VISTO el Expediente Nº 1-47-3110-3805-15-1 del Registro de esta Administración Nacional de Medicamentos, Alimentos y Tecnología Médica (ANMAT), y

# CONSIDERANDO:

Que por las presentes actuaciones la firma ST. JUDE MEDICAL ARGENTINA S.A. solicita la autorización de modificación del Certificado de Inscripción en el RPPTM Nº PM-961-218, denominado: Computadora para diagnóstico, marca St. Jude Medical.

Que lo solicitado se encuadra dentro de los alcances de la Disposición ANMAT Nº 2318/02, sobre el Registro Nacional de Productores y Productos de Tecnología Médica (RPPTM).

Que la documentación aportada ha satisfecho los requisitos de la normativa aplicable.

Que la Dirección Nacional de Productos Médicos ha tomado la intervención que le compete.

Que se actúa en virtud de las facultades conferidas por el Decreto N° 1490/92 y Decreto N° 101 del 16 de diciembre de 2015.

# Por ello;

EL ADMINISTRADOR NACIONAL DE LA ADMINISTRACIÓN NACIONAL DE MEDICAMENTOS, ALIMENTOS Y TECNOLOGÍA MÉDICA DISPONE:

ARTÍCULO 1º.- Autorízase la modificación del Certificado de Inscripción en el RPPTM Nº PM-961-218, denominado: Computadora de diagnóstico, marca St. Jude Medical.

ARTÍCULO 2°.- Acéptase el texto del Anexo de Autorización de Modificaciones el cual pasa a formar parte integrante de la presente disposición y que deberá agregarse al Certificado de Inscripción en el RPPTM Nº PM-961-218.

"2016- AÑO DEL BICENTENARIO DE LA DECLARACIÓN DE LA INDEPENDENCIA NACIONAL"

380

3

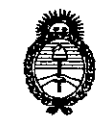

**DISPOSICIÓN N°** 

Ministerio de Salud Secretaría de Políticas, Regulación e Institutos A.N.M.A.T

> ARTÍCULO 3°.- Registrese; por el Departamento de Mesa de Entrada, notifiquese al interesado y hágasele entrega de copia autenticada de la presente Disposición y Anexo, gírese a la Dirección de Gestión de Información Técnica para que efectúe la agregación del Anexo de Modificaciones al certificado. Cumplido, archívese.

Expediente Nº 1-47-3110-3805-15-1

DISPOSICIÓN Nº

MQ

380 3

Dr. ROBERTO LEDE Subadministrador Nacional A.N.M.A.T.

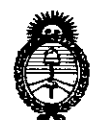

Ministerio de Salud Secretaría de Políticas, Regulación e Institutos A.N.M.A.T

# ANEXO DE AUTORIZACIÓN DE MODIFICACIONES

Nombre genérico aprobado: Computadora de diagnóstico

Marca: St. Jude Medical.

Disposición Autorizante de (RPPTM) Nº 1768/15

Tramitado por expediente Nº 1-47-00-8129-13-6.

| DATO<br>IDENTIFICA<br>TORIO<br>A MODIFICAR | DATO AUTORIZADO<br>HASTA LA FECHA                                                                                                    | MODIFICACIÓN /<br>RECTIFICACIÓN<br>AUTORIZADA                                                                                                    |
|--------------------------------------------|----------------------------------------------------------------------------------------------------|----------------------------------------------------------------------------------------------------|
| Modelos                                    | Modelo: Quantien <sup>™</sup> C12787<br>Accesorios:<br><u>Kit de cables salida AUX</u> :<br>C12501, C12502, C12503,<br>C12504, C12505.<br><u>Cable de Monitores Estándar:</u><br>C12950<br><u>Cables Adaptadores:</u><br>C12601, C12602, C12603,<br>C12605, C12606, C12607,<br>C12608, C12610, C12614,<br>C12616, C12617, C12618,<br>C12620, C12624, C12629,<br>C12630, C12631, C12632,<br>C12633, C12634, C12637,<br>C12638, C12642, C12645,<br>C12647, C12648, C12645,<br>C12651, C12652, C12653,<br>C12654, C12658, C12660,<br>C12661, C12662, C12663,<br>C12664, C12671, C12672, | Modelo: Quantien <sup>™</sup> C12787         Accesorios:         Soporte escritorio: C12797         Soporte montaje: C12798         Soporte multipropósito:         C12777         Kit de cables entrada AUX:         C12501, C12502, C12503,         C12504, C12505, C12506,         C12507, C12508.         Kit de cables salida AUX:         C12796.         Cables Adaptadores:         C12601, C12602, C12603,         C12605, C12606, C12607,         C12608, C12610, C12614,         C12620, C12624, C12629,         C12630, C12631, C12632,         C12633, C12634, C12637,         C12638, C12642, C12645, |
| 1                                          |                                                                                                    |                                                                                                    |

"2016- AÑO DEL BICENTENARIO DE LA DECLARACIÓN DE LA INDEPENDENCIA NACIONAL"

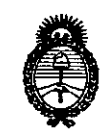

Ministerio de Salud Secretaría de Políticas, Regulación e Institutos A.N.M.A.T

|                                              | C12680, C12681, C12683,<br>C12684, C12685, C12686,<br>C12687, C12688, C12695.<br>Cables para monitor: C12901,<br>C12902, C12903, C12905,<br>C12906, C12907, C12908,<br>C12910, C12914, C12916,<br>C12917, C12918, C12920,<br>C12924, C12929, C12930,<br>C12932, C12933, C12934,<br>C12937, C12942, C12945,<br>C12948, C12950, C12951,<br>C12952, C12953, C12951,<br>C12958, C12960, C12961,<br>C12962, C12964, C12971,<br>C12972.<br>Montaje de pared:<br>C12777, C12797, C12798,<br>C12799 | C12647, C12648, C12649,<br>C12651, C12652, C12653,<br>C12654, C12658, C12660,<br>C12661, C12662, C12663,<br>C12664, C12671, C12672,<br>C12680, C12681, C12683,<br>C12684, C12685, C12686,<br>C12687, C12688, C12695,<br>C12650, C12682, C12689,<br>C12639, C12640.<br>Cables para monitor C12901,<br>C12902, C12903, C12905,<br>C12907, C12908, C12910,<br>C12914, C12916, C12918,<br>C12924, C12929, C12930,<br>C12932, C12933, C12937,<br>C12948, C12950, C12951,<br>C12952, C12953, C12954,<br>C12958, C12964, C12971,<br>C12972, C12945, C12988.<br>Montaje de pared:<br>C12799 |
|----------------------------------------------|----------------------------------------------------------------------------------------------------|----------------------------------------------------------------------------------------------------|
| Fabricante/s<br>y Lugar/es de<br>elaboración | <ol> <li>St. Jude Medical<br/>177 East Country Road B, St.<br/>Paul, MN 55117, Estados<br/>Unidos.</li> <li>St. Jude Medical Systems<br/>AB Palmbladsgatan 10,<br/>Uppsala, S-754 50, Suecia.</li> <li>St. Jude Medical Costa Rica<br/>Ltda<br/>Edificio 44, Calle 0, Ave 2,<br/>Zona Franca Coyol, El Coyol,<br/>Alajuela, Costa Rica.</li> </ol>                                                                                                    | <ol> <li>St. Jude Medical<br/>One St. Jude Medical Drive<br/>Saint Paul, MN Estados<br/>Unidos, 55117.</li> <li>St. Jude Medical Systems<br/>AB Palmbladsgatan 10 Box<br/>6350, Uppsala, Uppsala Ian<br/>Suecia SE-751-35.</li> </ol>                                                                                                    |
| Rótulo                                       | Aprobados por Disposición<br>1768/15                                                                                                    | A fs 9                                                                                                    |
| Instrucciones<br>de Uso                      | Aprobados por Disposición<br>1768/15                                                                                                    | A fs 10 a 20                                                                                                    |

En

"2016- AÑO DEL BICENTENARIO DE LA DECLARACIÓN DE LA INDEPENDENCIA NACIONAL"

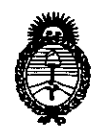

Ministerio de Salud Secretaría de Políticas, Regulación e Institutos A.N.M.A.T

El presente sólo tiene valor probatorio anexado al certificado de Autorización antes mencionado.

Se extiende el presente Anexo de Autorización de Modificaciones del RPPTM a la firma ST. JUDE MEDICAL ARGENTINA S.A., Titular del Certificado de Inscripción en el RPPTM Nº PM-961-218, en la Ciudad de Buenos Aires, a los días.....

Expediente NºR 429100-3805-15-1 DISPOSICIÓN Nº

380 3

Dr. ROBERTO LEDE

Subadministrador Nacional

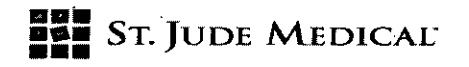

03 1 3 ABR. 2016

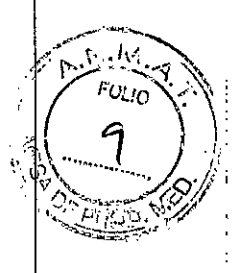

# PROYECTO DE ROTULO

#### 1. Razón Social y Dirección/es del Fabricante e Importador

| Fabricantes                           |                                               |
|---------------------------------------|-----------------------------------------------|
| St. Jude Medical.                     | St. Jude Medical Systems AB                   |
| One St. Jude Medical Drive            | Palmbladsgatan 10 Box 6350                    |
| Saint Paul, MN, Estados Unidos, 55117 | Uppsala, Uppsala Ian [SE-03] Suecia SE-751 35 |

Importador

St. Jude Medical Argentina S.A Cerrito 836, piso 11°, Viamonte 1617 PB y Subsuelo, y Viamonte 1621 9° piso, Ciudad Autónoma de Buenos Aires TEL/ Fax: 3723-3700 y rotativas / 3723-3701 E-mail: <u>Igiommi@sjm.com</u>

2. Nombre del Producto Médico: Computadora de Diagnóstico Marca: St Jude Medical Modelo/s: Según corresponda

4. LOTE # SERIE #

**5. FECHA DE FABRICACIÓN FECHA DE VENCIMIENTO** 5 años desde su fecha de fabricación

7. Condiciones de Almacenamiento y Conservación A temperatura ambiente.

8. Instrucciones especiales de operación y uso Ver "Instrucciones para Uso"

9. Precauciones y Advertencias "No utilizar si el envase está dañado". Ver Instrucciones para Uso

11. Director Técnico – Sebastián Antonicelli - Farmacéutico- UBA- MN 14853

12. PM autorizado por A.N.M.A.T "PM-961-218"

13. Condición de Venta "Venta exclusiva a profesionales e instituciones sanitarias"

ST. JUDE MEDICAL ×OD∕€

ST JUDE MEDICAL ARCENTINA S.F Sebastism Antonice III Director Técnico

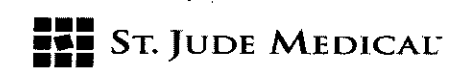

# 803

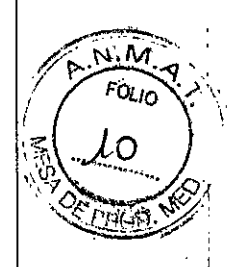

# **PROYECTO DE INSTRUCCIONES DE USO**

1. Razón Social y Dirección/es del Fabricante e Importador

Fabricantes

| St. Jude Medical.                     | St. Jude Medical Systems AB                   |
|---------------------------------------|-----------------------------------------------|
| One St. Jude Medical Drive            | Palmbladsgatan 10 Box 6350                    |
| Saint Paul, MN, Estados Unidos, 55117 | Uppsala, Uppsala Ian [SE-03] Suecia SE-751 35 |

## Importador

St. Jude Medical Argentina S.A Cerrito 836, piso 11°, Viamonte 1617 PB y Subsuelo, y Viamonte 1621 9° piso, Ciudad Autónoma de Buenos Aires TEL/ Fax: 3723-3700 y rotativas / 3723-3701 E-mail: <u>lgiommi@sim.com</u>

2. Nombre del Producto Médico: Computadora de Diagnóstico Marca: St Jude Medical Modelo/s: Según corresponda

7. Condiciones de Almacenamiento y Conservación A temperatura ambiente.

8. Instrucciones especiales de operación y uso Ver "Instrucciones para Uso"

9. Precauciones y Advertencias "No utilizar si el envase está dañado". Ver Instrucciones para Uso

11. Director Técnico – Sebastián Antonicelli - Farmacéutico- UBA- MN 14853

12. PM autorizado por A.N.M.A.T "PM-961-218"

13. Condición de Venta "Venta exclusiva a profesionales e instituciones sanitarias"

## Descripción

El Sistema de Medición QUANTIEN es una computadora de diagnóstico diseñado para registrar, procesar, mostrar y almacenar los datos obtenidos con dispositivos de la familia PressureWire<sup>™</sup> y otros transductores externos.

La información se muestra en forma de gráficos y valores numéricos en la pantalla. Los datos que permite registrar, procesar, mostrar y almacenar incluyen:

ST. JUDE 10

ST JUDE MEDICAL ARGENTINA S.F Sebastian Arkonicelli Director Técnico

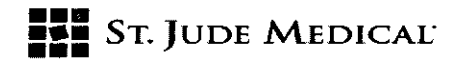

- Presión sanguínea sistólica y diastólica,
- Frecuencia cardíaca,
- Reserva fraccional de flujo (FFR),
- Datos de ECG.

La información de la pantalla también puede transferirse a un polígrafo adicional o a un monitor de vídeo externo.

Los procedimientos grabados se pueden ver en una computadora para su examen y análisis post procedimiento, en el que haya instalado un software de visualización como RadiView™ (PM-961-154).

Otras funciones adicionales permiten importar una lista de trabajo desde el sistema DICOM de hospital y exportar datos de medición en formato DICOM, a un servidor externo o a una memoria USB.

El sistema de medición QUANTIEN ha sido diseñado para su uso en salas de hemodinamia y quirófanos cardiovasculares; permite calcular y mostrar diferentes parámetros fisiológicos calculados a partir de la información proporcionada por uno o varios electrodos, transductores o dispositivos de medición.

# Indicación

El sistema QUANTIEN está diseñado para proveer información hemodinámica para uso en el

diagnóstico y tratamiento de las enfermedades en arterias coronarias o periféricas. Los datos

hemodinámicos son obtenidos mediante el uso de dispositivos de la familia PressureWire de St

Jude Medical.

Precauciones, restricciones, advertencias, cuidados especiales y aclaraciones sobre el uso del

producto médico, como su almacenamiento y transporte

#### Contraindicaciones

El dispositivo no tiene funciones de alarma para los pacientes. No utilizar para la monitorización cardiaca.

El Sistema de Medición QUANTIEN debe ser manejado o supervisado por un médico con formación en hemodinamia y cateterismos.

#### Interfaz del producto y símbolos

El Sistema de Medición QUANTIEN incluye una unidad principal con una interfaz de usuario de pantalla táctil y varios puertos de entrada/salida, un control remoto, un cable de alimentación y un cable Ethernet con aislante.

#### Símbolos y funciones de control remoto

El control remoto se puede utilizar en lugar de la pantalla táctil para realizar las mediciones de FFR y para navegar/seleccionar en otras ventanas (función limitada). La señal del mando a distancia se distingue mediante un indicador flash blanco en la esquina superior derecha de la ventana abierta.

ST. JUDE VEDICAL ABG NDRA APODERAL

ST JUDE MEDICAL BRGEITINA S.F Sebestián AntoniccIII Director Técnico

3

# 3803

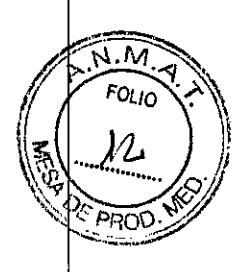

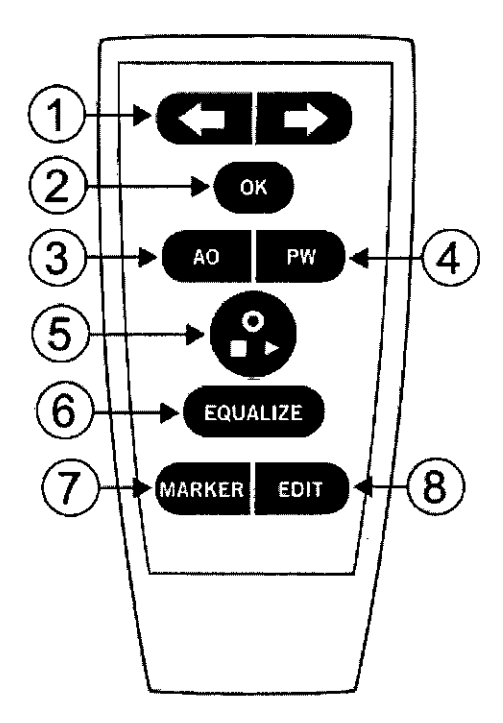

#### **Control remoto**

1. Flechas: Mover a derecha/izquierda (arriba/abajo), seleccionar un botón/valor de un menú o mover el cursor en la ventana Revisar. El botón o valor seleccionado de un menú se muestra resaltado.

2. Aceptar /Intro: Confirma la selección de un botón o función del menú o confirma los valores introducidos.

3. AO: Abra el menú desplegable en PA en la ventana Directo, haga el cero en AO.

4. PW: Abra el menú desplegable en Pd en la ventana Directo, haga el cero en PressureWire.

5. Directo: Tecla de múltiples funciones, iniciar/detener/grabar, ir directamente a la ventana Directo.

6. ECUALIZAR: Ecualizar las presiones AO y Pd.

ST. JUDE MEDICAL

7. Marcador: Añadir una marca durante la grabación.

8. EDITAR: Abra el cuadro de diálogo Anotación en la ventana Revisar.

Configuración básica para la medición de FFR utilizando Wi-Box (PM-961-217) (fuente

# inalámbrica de la presión AO)

Un procedimiento de FFR requiere una señal de presión proximal (Pa) de un transductor de presión AO y una presión distal (Pd) procedente de una guía PressureWire. QUANTIEN configuración FFR básica.

VTINA S.A. OZZA

ST JUDE MZDICAL ARSENTINA S.A Selizsuán Aplaniccili Director Tégnico

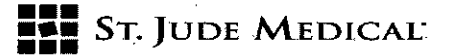

38

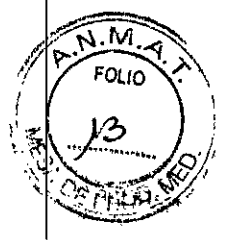

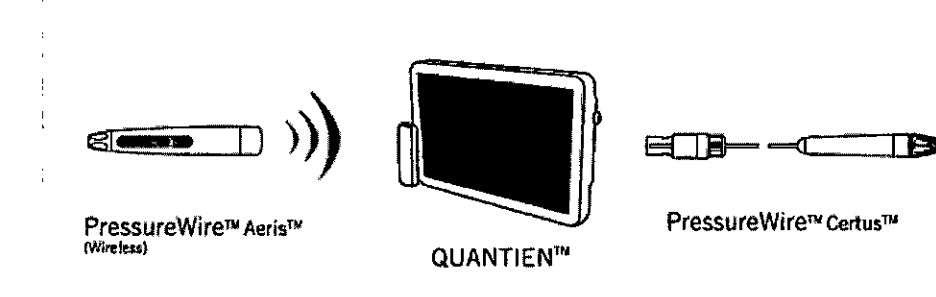

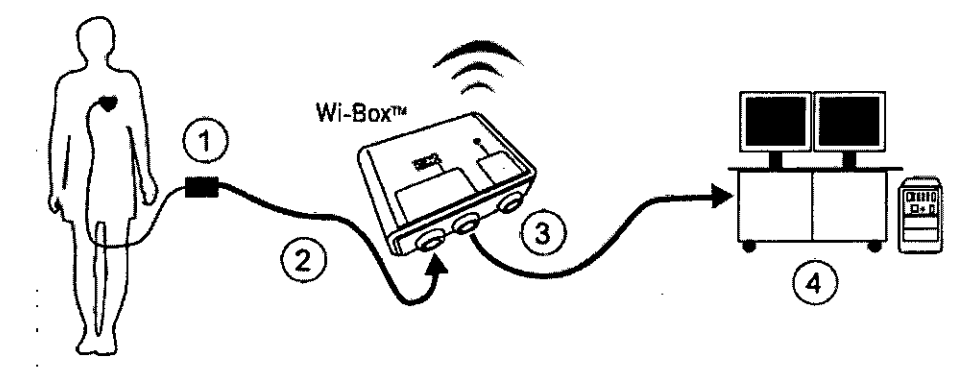

Componentes necesarios para la configuración básica de FFR:

Sistema de Medición QUANTIEN.

• Interfaz aórtica Wi-Box.

- Transductor de presión aórtica (1).

 Cable adaptador para conectar el transductor AO con Wi-Box. Cable específico para cada polígrafo

(2).

- Cable monitor para conectar Wi-Box con el sistema de grabación del polígrafo (3).

• PressureWire Aeris o PressureWire Certus.

Polígrafo (4).

#### Instalar Wi-Box

La configuración inalámbrica básica requiere la instalación de Wi-Box (PM-961-217). Wi-Box debe

estar permanentemente montado debajo de la mesa de la sala de hemodinamia.

La señal del transductor de presión AO está conectada a Wi-Box y, a continuación, pasa sin modificarse a través del polígrafo.

Wi-Box transmite la presión AO de forma inalámbrica a QUANTIEN o a otros sistemas de medición de FFR de St. Jude Medical.

#### Desembalar QUANTIEN

Abra la caja que contiene QUANTIEN y compruebe que incluye los siguientes componentes:

- Una unidad principal QUANTIEN con la fuente de alimentación
- Un mando a distancia
- Tres cables de red.

JUDE M FRADA

ST JUDE CUICAL APSENTINA S.F astián Antonicell Director Técnico

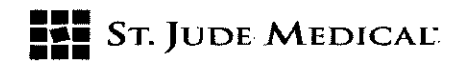

38

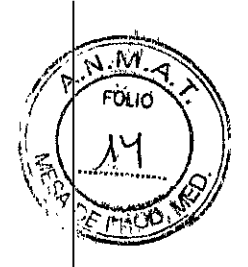

- Un cable de conexión Ethernet con aislante
- Instrucciones de uso de QUANTIEN

#### Montaje de QUANTIEN en la sala de hemodinamia

ADVERTENCIA: Compruebe que el equipo esté instalado de forma segura. Si el equipo no está conectado correctamente, se podría caer y causar lesiones al paciente o al operador así como daños en el sistema.

ADVERTENCIA: No utilizar QUANTIEN si se ha caído o ha sufrido daños mecánicos o eléctricos.

Esto puede provocar una descarga eléctrica en el usuario o paciente o bien producir datos erróneos.

Póngase en contacto con un representante o con el servicio técnico de St. Jude Medical Argentina S.A. para obtener más instrucciones.

**PRECAUCIÓN:** Compruebe que el cable de alimentación tiene un conector adecuado a la toma de alimentación de la red eléctrica.

El diseño del sistema de medición QUANTIEN permite la colocación flexible, ya sea dentro o fuera del entorno del paciente, con una configuración rápida y fácil independientemente de la posición. De su ubicación en la sala de hemodinamia dependerán los dispositivos, inalámbricos o por cable, que se puedan conectar.

Las ventajas y limitaciones de las diferentes colocaciones se resumen en la Tabla 7. Opciones de ubicación.

| Opciones                                 | Ventajas                                                                                                    | Limitaciones                                                                                                    |
|------------------------------------------|----------------------------------------------------------------------------------------------------|----------------------------------------------------------------------------------------------------|
| Mesa                                     | <ul> <li>Ningún equipo en la barandilla de<br/>la cama</li> <li>Fácil acceso a los conectores de<br/>red/vídeo</li> <li>Una enfermera circulante puede<br/>manipularlo</li> <li>Visualízación en el monitor de la<br/>sala de hemodinámica</li> </ul>               | <ul> <li>Operador estéril limitado al uso del<br/>control remoto - funcionalidad<br/>limitada</li> <li>Limitado al uso de PressureWire<br/>inalàmbrico</li> </ul> |
| Pared                                    | <ul> <li>Ningún equipo en la barandilla de<br/>la cama ni en la mesa</li> <li>Fácil acceso a los conectores de<br/>red/video</li> <li>Una enfermera circulante puede<br/>manipularlo</li> <li>Visualización en el monitor de la<br/>sala de hemodinámica</li> </ul> | <ul> <li>Operador estéril limitado al uso del<br/>control remoto - funcionatidad<br/>limitada</li> <li>Limitado al uso de PressureWire<br/>inalámbrico</li> </ul> |
| Саресета                                 | <ul> <li>Cerca del operador</li> <li>Un operador estenilizado puede<br/>controlar todas las funciones</li> <li>Permite usar PressureWire con<br/>conexión inalámbrica y por cable</li> <li>Visualización en el monitor cath lab</li> </ul>                          | <ul> <li>Sistema en la barandilla de la cama</li> <li>Acceso fimitado a los conectores<br/>de red/video</li> </ul>                                                |
| Móvil (montado en un<br>soporte tipo IV) | <ul> <li>Un sistema para varias salas -<br/>rentable</li> <li>Permite usar conexión inslámbrica<br/>y por cable de PressureWire</li> </ul>                                                                                                    | <ul> <li>Se tarda más en configurar</li> <li>Interferencia con el suelo</li> <li>Acceso limitado a los conectores<br/>de red/video</li> </ul>                     |

#### Tabla 7. Opciones de colocación

1. Fije el soporte de montaje a la parte posterior del monitor de QUANTIEN siguiendo las instrucciones proporcionadas.

ST. JUR e Med

ST JUDE Metucat Apigentina S.A Sepastián Antoniceili Director Técnico

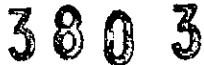

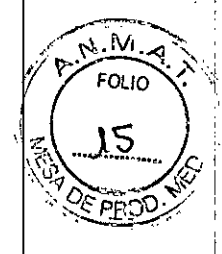

ST. JUDE MEDICAL

2. Monte el sistema QUANTIEN en el lugar deseado en la sala de hemodinamia. No incline QUANTIEN hacia atrás más de 45 grados, no monte QUANTIEN inclinado hacia delante para evitar el riesgo de entrada de líquidos, tales como infusión IV.

Si se utiliza un soporte de sobremesa, la mesa debe estar horizontal. Compruebe que el montaje es seguro y que QUANTIEN está estable.

3. Conecte el cable de alimentación a una toma de alimentación de la red eléctrica. Conecte el cable de manera que se pueda extraer fácilmente de la toma de corriente de la pared para la identificación correcta del cable de red.

NOTA: El equipo cumple las especificaciones cuando se opera en un rango de temperatura de +15 °C a +35 °C, humedad relativa del 30% al 75% y presión atmosférica de 525 mmHg a 795 mmHg.

#### Encender

Compruebe que el cable de red está conectado a la unidad de alimentación y a la toma de la red eléctrica. Pulse el interruptor de encendido en la parte inferior del panel para arrancar QUANTIEN. La pantalla permanecerá oscura durante unos segundos antes de que un pitido de inicio indique que el sistema está arrancando.

Cuando la comprobación del estado sea correcta, indicado por marcas de comprobación de color verde, se muestra la pantalla "Seleccionar sala". Si la configuración de la sala está predeterminada, la primera pantalla será el menú Paciente. Seleccione "Omitir" para pasar al menú (Configuración) donde pueda seleccionar el menú.

#### Apagar

Pulse el interruptor en el panel inferior para apagar.

**PRECAUCIÓN:** El interruptor apaga QUANTIEN pero el cable de red y la fuente de alimentación siguen conectados. Para desconectar completamente de la red, quite el enchufe de la toma de corriente.

#### Configuración de la sala

Cuando se enciende QUANTIEN, se abre la ventana "Seleccionar sala" (también se puede seleccionar el menú (Configuración), "Seleccionar sala" para abrir la ventana Sala).

En la ventana **"Seleccionar sala"** hay un botón para cada Wi-Box transmitiendo en el radio de alcance de QUANTIEN. En cada uno de los botones se muestra el número de identificación de Wi-Box que transmite.

NOTA: Se muestran todos los Wi-Box disponibles transmitiendo en las cercanías de QUANTIEN. Compruebe que el Wi-Box correcto está vinculado a la sala correspondiente al configurar cada sala; cada Wi-Box tiene su número de identificación impreso en la parte delantera.

1. Para vincular un Wi-Box a una sala, pulse el botón Editar y, a continuación, el botón Sala con el número de identificación de Wi-Box correspondiente.

2. Presione el campo Nombre y escriba el nombre de la Sala (máximo 8 caracteres).

3. Seleccione Usar sala de forma predeterminada si se coloca QUANTIEN de forma permanente y desea que esta sala se seleccione automáticamente al inicio.

4. Pulse el botón Aceptar para guardar la configuración de la sala.

TINA S.A.

ST JUDE MEDICAL / REGENTINA S.F Separtián Prioricelli Director Técnico

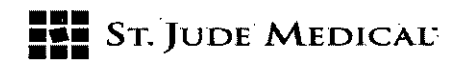

## **Medir FFR**

#### Procedimiento FFR — advertencias y precauciones

ADVERTENCIA: No utilice QUANTIEN si se ha caído o se ha expuesto a daños mecánicos o eléctricos, o si sospecha que han entrado líquidos en la carcasa o en la fuente de alimentación. Esto puede provocar una descarga eléctrica en el usuario o paciente o producir datos erróneos. Póngase en contacto con un representante o con el servicio técnico de St. Jude Medical Argentina S.A para obtener más instrucciones.

380

**ADVERTENCIA:** El operador no debe tocar los conectores de QUANTIEN (ni otros equipos que no sean médicos) y al paciente al mismo tiempo. Las conexiones conductivas pueden causar filtraciones de corriente que provoquen fibrilación ventricular.

**PRECAUCIÓN:** QUANTIEN es un equipo de tipo CF y está protegido contra los efectos de una descarga de un desfibrilador. La desfibrilación puede afectar a las lecturas de PressureWire. Recalibre PressureWire después de la desfibrilación. Después de la desfibrilación reiniciar el procedimiento, es decir, hacer el cero y volver a ecualizar PressureWire.

#### Procedimiento de medición de FFR

Descripción general del procedimiento de medición de FFR

- 1. Iniciar el sistema y seleccionar la sala
- 2. Seleccionar o crear un nuevo paciente
- 3. Hacer el cero con el transductor de presión aórtica
- 4. Conectar PressureWire
- 5. Ecualizar las presiones de Pa y Pd
- 6. Medir FFR
- 7. Revisar y anotar el registro de mediciones (4. Revisar registros)
- 8. Exportar los datos (4.3 Datos de exportación)

#### Iniciar el sistema y seleccionar la sala

#### Preparativos:

Respete los procedimientos en campo estéril habitual si el equipo se utiliza dentro de la zona estéril. Esto incluye cubrir QUANTIEN con una bolsa de plástico esterilizada así como mantener el control remoto en una bolsa de plástico también estéril.

Iniciar el sistema y seleccionar la sala

Asegúrese de que QUANTIEN está conectado a la toma de alimentación y encienda el dispositivo, se mostrará la pantalla Seleccionar la sala después del inicio. Seleccione la **sala** tocando en el botón **Sala** correspondiente. NOTA: Si hay una **sala** predeterminada, esta pantalla no se mostrará.

Seleccionar o crear un nuevo paciente

ST. JUNE MED

EDICAL ARGENTINA S.A tián Air chícd Hí Director Técnico

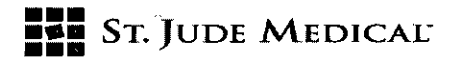

Después de seleccionar la sala, se muestra la ventana Paciente. Hay tres maneras de crear d seleccionar un paciente para el nuevo estudio:

A. Crear un nuevo paciente: Toque + Nuevo paciente e introduzca manualmente los datos del paciente.

B. Crear Nuevo estudio para un paciente existente: Abra la ventana **Archivo**, elija un paciente ya existente y seleccione **Nuevo estudio**.

C. Seleccione el paciente de la lista DICOM: Seleccione una entrada de paciente y, a continuación,

#### Nuevo estudio.

Después de seleccionar el paciente, se muestra la ventana Directo.

Compruebe los parámetros de medición de FFR.

PRECAUCIÓN: Una media de presión insensible o hipersensible puede resultar en un valor de FFR incorrecto.

Hacer el cero con el transductor de presión aórtica

La guía de configuración de FFR se puede utilizar para guiarle en el proceso de configuración de FFR Si utiliza la guía de configuración, siga las instrucciones en pantalla. La activación/desactivación de la guía se realiza en el menú (Configuración)

1. Coloque el transductor AO a nivel del corazón.

2. Abra la válvula AO para el paso de aire.

3. Pulse el botón **Cero de Pa**. Cuando el texto en el botón **Pa** cambie a **Cero OK** cierre la válvula aórtica (abierto para el paciente).

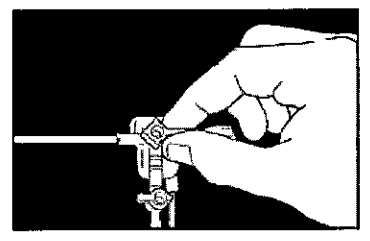

#### **Conectar PressureWire**

1. Desembale el dispositivo PressureWire® de manera estéril.

Mantenga PressureWire<sup>®</sup> en el serpentín del embalaje. Coloque el serpentín del embalaje plano sobre la mesa.

2. Lave el serpentín del embalaje con solución salina a través del conector Luer.

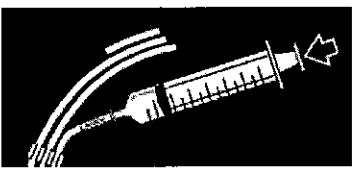

3. Continúe con la conexión inalámbrica o mediante el cable conectado al dispositivo PressureWire

JUDE M ALE

T JUDE MEDIOAL ABDENTINA S.A Sebaetian Artaniccili Directer Técnico

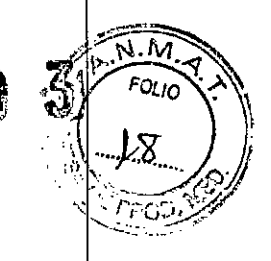

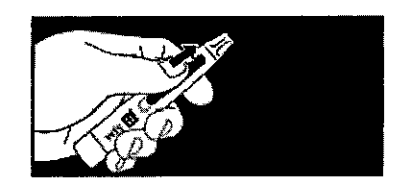

Inalámbrico.

ST. JUDE MEDICAL

 Pulse el botón Pd en el menú desplegable; pulse el botón Conectar (o pulse Conectar inalámbrico en la guía de FFR).

Encienda el transmisor de PressureWire. El transmisor se conectará a QUANTIEN y pondrá a cero
PressureWire.

Alternativamente:

• PressureWire Certus, conectado por cable Inserte el conector del cable de PressureWire en PressureWire IN. PressureWire se pone a cero automáticamente.

Ecualizar las presiones de Pa y Pd

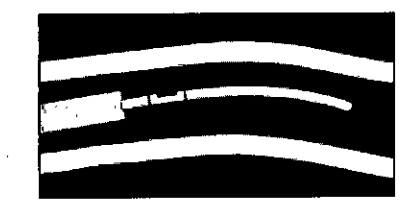

1. Inserte PressureWire en el catéter guía y aváncelo hasta que el sensor de PressureWire salga de la punta del catéter guía.

2. Coloque el transductor AO a la misma altura que el corazón del paciente. Pulse **Ecualizar** y, a continuación, pulse **Ecualizar** en el botón desplegable (o con la guía de FFR, pulse una vez **Ecualizar** en el área de la guía). Cuando se haya completado la ecualización: los botones **Pa** y **Pd** deben mostrar los mismos valores. Los botones **Pd/Pa** deben mostrar 1.00.

#### **Medir FFR**

El sistema está ahora listo para medir FFR.

1. Avance el dispositivo PressureWire distal de la lesión.

2. Utilice las técnicas estándar que se usan en la sala de hemodinamia para inducir hiperemia máxima.

3. Pulse Grabar en el botón Directo para iniciar la grabación.

4. Grabe hasta alcanzar una estado hiperémico máximo estable o hasta que el efecto hiperémico haya comenzado a decrecer.

5. Para colocar un marcador en la grabación, pulse el botón Marcador.

6. Pulse el botón **Parar** (botón multifuncional **Directo**). La grabación se guarda automáticamente y se abre la ventana Revisar.

#### Mantenimiento:

Para acceder al menú Mantenimiento se solicitará una contraseña de mantenimiento.

Contraseña de mantenieminto: Service

Pérdida de la muestraPW: demo Pérdida de la muestra (%) en la transmisión de radio cuando se usa PressureWire Aeris. Un número alto puede indicar un problema con la transmisión de radio de PressureWire.

0 = no se han perdido paquetes de radio

ST. JUDE/MEDIC

St Jude Medical / Beenna S.F Sebesiitin Animicelli Director Técnico

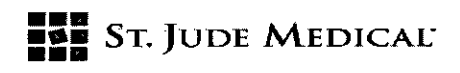

**Pérdida de la muestra AO:** Pérdida de la muestra (%) en la transmisión de radio cuando se usa Wi-Box. Un número alto puede indicar un problema con la transmisión de radio de Wi-Box. 0 = no se han perdido paquetes de radio

380

**Compensación barométrica:** Activa o desactiva la compensación de la presión barométrica. El valor predeterminado es activado. El ajuste hará volver a la configuración predeterminada cuando se reinicia el instrumento.

#### Actualizar

NOTA: No se debe actualizar el software de QUANTIEN durante un procedimiento clínico. Las actualizaciones del software del sistema QUANTIEN se entregan en un dispositivo de memoria USB. El sistema sólo acepta actualizaciones de St. Jude Medical. La actualización del software debe realizarla un representante de St. Jude Medical.

1. Conecte el dispositivo de memoria USB con la actualización al puerto USB.

2. En el menú Mantenimiento, seleccione Actualizar.

3. QUANTIEN se reiniciará, copiará la actualización del software y mostrará un mensaje pidiendo que retira la unidad USB. EL nuevo software se cargará mientras se muestra la ventana de mantenimiento con el estado de la actualización.

4. Cuando la actualización e ha completado con éxito, aparecerá un mensaje pidiendo que reinicie el instrumento para completar la instalación.

#### Pantalla de calibración

Si hay un problema con la precisión de la pantalla táctil, se puede volver a calibrar.

1. Toque el botón Pantalla de Calibración; se abrirá una ventana con una cuadrícula.

2. Aparecerá un círculo en la esquina, en el cruce de dos líneas, toque dentro del círculo y mantenga el dedo hasta que le círculo se llene completamente y suene un pitido.

3. Aparecerá un círculo en el siguiente cruce, toque dentro del círculo y espere a la señal de sonido.

4. Siga tocando dentro de cada círculo que aparezca de la misma forma.

5. Cuando no aparezcan más círculos, la pantalla se ha calibrado y se cerrará la ventana de calibración después de una breve pausa.

Guardar cambios de calibración (sólo se visualiza en modo Demo).

Se guardarán los cambios en la configuración del sistema en modo Demo. De lo contrario, el sistema desechará cualquier cambio al salir del modo **Demo**.

Acceso a la información de la versión de hardware y software de QUANTIEN en Menú (Configuración), Sistema, Info, Equipo.

#### Limpieza

**PRECAUCIÓN:** No sumergir en líquidos: No utilice QUANTIEN si se ha sumergido en líquido. 1. Ponga el interruptor de corriente en OFF y desconecte el cable de alimentación.

2. Después de cada paciente, limpie el exterior con un tejido húmedo utilizando los productos de limpieza habituales o, si es necesario alcohol, y séquelo.

3. Vuelva a conectar el cable de alimentación principal.

4. Ponga el interruptor en ON.

ADVERTENCIA: Antes de conectar la unidad a la fuente de alimentación, comprobar que todas sus partes estén secas.

ADVERTENCIA: No use QUANTIEN si sospecha que ha entrado líquido en la carcasa o en la fuente de alimentación. Esto puede ocasionar al usuario o al paciente una descarga eléctrica. Póngase en

INA S.A.

St Jude Meuros - RgRATINA S./ Selución Antonicelli Disector Técnico

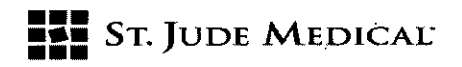

380 3

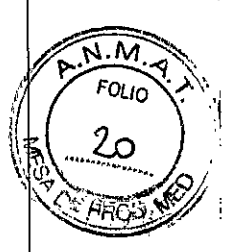

contacto con un representante o con el servicio técnico de St. Jude Medical para obtener más instrucciones.

# **Especificaciones Técnicas**

# Medición de la presión

| Rango de la presión     | De -30 mmHg a 300 mmHg                                                                                                    |
|-------------------------|----------------------------------------------------------------------------------------------------|
| Precisión:              |                                                                                                    |
| PressureWire            | +/- 1 mmHg plus +/- 1% de la lectura (en el rango de<br>presión -30 a 50 mmgH)<br>± 3% de la lectura (en el rango de 50 mmHg a 300<br>mmHg) |
| AUX IN 1 (AO)           | ± 1 mmHg o 0,5%, lo que sea mayor                                                                                                    |
| Respuesta en frecuencia | 0-25 Hz                                                                                                    |
| Resolución              | ≤ 0,2 mmHg                                                                                                    |

# **Especificaciones eléctricas**

| Clasificación eléctrica   | Aislamiento clase II              |  |
|---------------------------|-----------------------------------|--|
| Tensión de funcionamiento | 100-240 V, 50-60 Hz               |  |
| Corriente nominal         | 0,2 A (230 VAC), 0,35 A (110 VAC) |  |
| Potencia nominal          | 20 W                              |  |

ST. UDE MEDIO ANA LOZZA NA S.A.

St Jude Medical Anselinka S./ Sebestian Antorice III Director Feenico